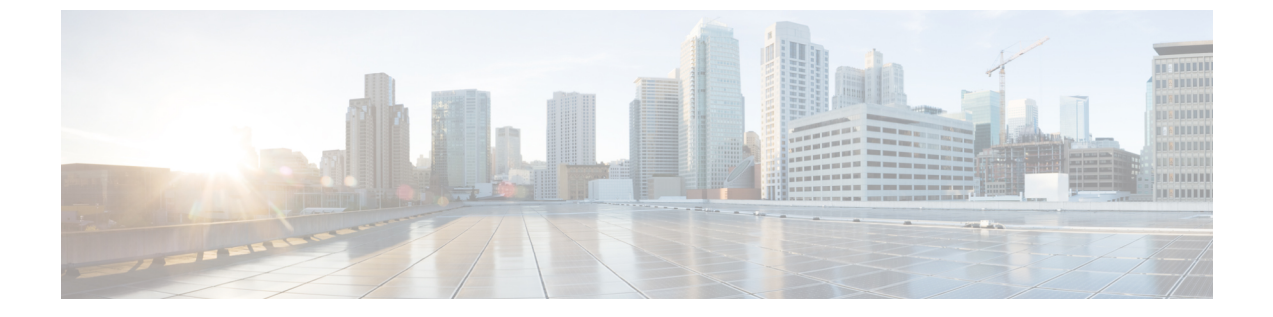

# ファームウェアの管理

- Intersight を使用した Cisco UCS ドメインでのファームウェアアップグレード (1ページ)
- ファブリックインターコネクトファームウェアのアップグレード(4ページ)
- サーバファームウェアのアップグレード(6ページ)
- RMA でのサーバおよびファブリック インターコネクトのアップグレードおよび交換 (7 ページ)

# Intersight を使用した Cisco UCS ドメインでのファームウェ アアップグレード

次のいずれかのアップグレードオプションを選択して、Cisco Intersight から Cisco UCS ドメインのさまざまなコンポーネントのファームウェアをアップグレードできます。

## ファブリックファームウェアのアップグレード

このプロセスにより、2つのファブリックインターコネクトと I/O モジュールを含む、Cisco UCS ドメイン内のすべてのファブリックコンポーネントをアップグレードできます。これらの コンポーネントは、選択したファブリック ファームウェア バンドルに含まれるファームウェ アバージョンにアップグレードされます。ファブリックファームウェアのアップグレードは、 Cisco UCS ドメインの一部のコンポーネントだけを対象にした、部分アップグレードをサポー トしていません。1ファブリックファームウェアのアップグレードプロセスは、Cisco UCS 6400 シリーズファブリックインターコネクトでのみ有効です。

ファブリックファームウェアバンドルはCisco Intersight リポジトリで入手でき、2つのコンポー ネントイメージがあります。

- NXOS イメージ
- ・CMC イメージ

次のワークフローは、ファブリックファームウェアのアップグレードプロセスを示していま す。

- ファブリックの選択:ファブリックインターコネクトを選択し、ファームウェアのアップ グレードアクションを実行することで、ファブリックファームウェアのアップグレードプ ロセスを開始できます。ファブリックインターコネクトは常にペアとしてアップグレード され、ファブリックインターコネクトAの前にファブリックインターコネクトBがアップ グレードされます。
- バンドルの選択: アップグレードするファブリックインターコネクトペアを選択した後、 ファブリックインターコネクトをアップグレードする必要があるファブリックファーム ウェアバンドルを選択する必要があります。ファームウェア選択画面には、使用可能な ファームウェアバンドルのリストと、それらのファームウェアバージョン、サイズ、リ リース日、および説明に関する情報が表示されます。選択したファームウェアバンドルが Cisco Intersight のレポジトリからダウンロードされます。
- 影響の推定:[概要(Summary)]画面には、選択したスイッチの概要、スイッチで実行されているファームウェアバージョン、およびアップグレード先のファームウェアバージョンが表示されます。[アップグレード(Upgrade)]をクリックしてアップグレードするか、 [戻る(Back)]をクリックして設定を変更するかを選択できます。
- **4. アップグレード要求の送信:[アップグレード(Upgrade)]**,をクリックした後、アップグレード要求を確認します。

次のワークフローは、アップグレード要求を送信した後に自動的に実行されるタスクを示して います。

- システムは、ファームウェアバンドルに十分なストレージ領域があるかどうかを検証します。ファブリックインターコネクトのスペースが不足している場合、アップグレードは失敗します。
- 選択したファームウェアバンドルがすでにファブリックインターコネクトキャッシュにあるかどうかがチェックされます。ファームウェアバンドルが存在しない場合は、ファブリックインターコネクトキャッシュにダウンロードされます。
- **3.** 両方の IO モジュールが更新され、接続されているすべてのシャーシでアクティブ化され ます。IO モジュールの再起動時に IO モジュールのアップグレードが完了します。
- [続行 (Continue)]をクリックして、ファブリックインターコネクトBのファームウェア アップグレードを確認し、開始します。ファブリックインターコネクトBのアップグレー ドが完了すると、ファブリックインターコネクトがリブートし、新しいイメージが表示さ れます。IOM-BがファブリックインターコネクトBとともにリブートされ、アップグレー ドされたイメージが表示されます。
- [続行 (Continue)]をクリックして、ファブリックインターコネクトAのファームウェア アップグレードを確認し、開始します。ファブリックインターコネクトAのアップグレー ドが完了すると、ファブリックインターコネクトがリブートし、新しいイメージが表示さ れます。IOM-AがファブリックインターコネクトAとともにリブートされ、アップグレー ドされたイメージが表示されます。

### ホスト ファームウェア アップグレード

このプロセスにより、Intersight 管理モードの Cisco UCS B シリーズおよび C シリーズ FI 接続 サーバのすべてのサーバコンポーネントをアップグレードできます。これらのコンポーネント は、選択したホスト ファームウェア バンドルに含まれるファームウェア バージョンにアップ グレードされます。

サーバファームウェアバンドルは Cisco Intersight リポジトリで入手でき、次のコンポーネント イメージがあります。

- ・CIMC イメージ
- BIOS イメージ
- ネットワーク アダプタ イメージ

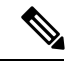

(注) UCS VIC 1400 シリーズアダプタのみがサポートされます。

- •ストレージコントローライメージ
- •ボードコントローライメージ
- ディスクイメージ
- ・GPU イメージ
- メモリカードイメージ
- M-Switch および PLX イメージ

次のワークフローは、ホストファームウェアのアップグレードプロセスを示しています。

- 1. サーバの選択:サーバを選択し、そのサーバで[ファームウェアのアップグレード(Upgrade Firmware)]アクションを実行することで、ホストファームウェアのアップグレードプロセスを開始できます。
- 2. バンドルの選択:アップグレードするサーバを確認した後、サーバをアップグレードする 必要があるホストファームウェアバンドルを選択する必要があります。ファームウェア選 択画面には、使用可能なファームウェアバンドルのリストと、それらのファームウェア バージョン、サイズ、リリース日、および説明に関する情報が表示されます。選択した ファームウェアバンドルが Cisco Intersight レポジトリからダウンロードされます。
- 影響の推定:[概要(Summary)]画面には、選択したサーバの概要、サーバで実行されているファームウェアバージョン、およびアップグレード先のファームウェアバージョンが表示されます。[アップグレード(Upgrade)]をクリックしてアップグレードするか、[戻る(Back)].をクリックして、ファームウェアバージョンを変更するかを選択できます。
- 4. アップグレード要求の送信:[アップグレード(Upgrade)]をクリックした後、ファーム ウェアをすぐにインストールするか、デバイスを再起動するかを選択します。アップグ レードのリクエストを確認します。

デフォルトでは、ファームウェアはデバイスの次回起動時にインストールされます。

次のワークフローは、アップグレード要求を送信した後に自動的に実行されるタスクを示して います。

- システムは、ファームウェアバンドルに十分なストレージ領域があるかどうかを検証します。ファブリックインターコネクトのスペースが不足している場合、アップグレードは失敗します。
- 選択したファームウェアバンドルがすでにファブリックインターコネクトキャッシュにあ るかどうかがチェックされます。ファームウェアバンドルが存在しない場合は、ファブ リックインターコネクトキャッシュにダウンロードされます。
- 3. サーバファームウェアは次のようにアップグレードされます。
  - B シリーズ サーバ:
    - 1. アダプタファームウェアが更新され、アクティブになります。サーバの再起動時 にアダプタのアップグレードが完了します。
    - 2. Host Service Utility (HSU) は、ただちにアップグレードされるか、サーバがリブートされたときにアップグレードされます。
    - 3. すべてのサーバコンポーネントがアップグレードされます。
  - C シリーズ サーバ:
    - 1. HSU は、ただちに、またはサーバの再起動時にアップグレードされます。
    - 2. すべてのサーバコンポーネントがアップグレードされます。
- 4. [続行 (Continue)]をクリックして確認し、ファームウェアアップグレードを開始します。

# ファブリックインターコネクトファームウェアのアップ グレード

Cisco Intersight を使用して、Intersight マネージドファブリック インターコネクトをアップグ レードできます。

#### 始める前に

Intersight 管理ファブリック インターコネクト ファームウェアをアップグレードする前に、次の前提条件を考慮してください。

• Cisco UCS ドメイン内の Cisco UCS 6400 シリーズ ファブリック インターコネクトのみを アップグレードできます。

- ファームウェアバンドルをダウンロードするには、ファブリックインターコネクトパー ティションに少なくとも次の使用可能なストレージが必要です。
  - •/var/tmp に 90%の 空き領域
  - /va /sysmgr に 20% の空き領域
  - •/mnt/pss に 30% の空き領域
  - •/bootflash に 18% の空き領域
- Intersight を介して要求された Cisco UCS ドメインのみをアップグレードできます。
- Cisco UCS ドメイン内のすべてのサーバは、Essentials 以上のライセンス階層である必要が あります。
- ステップ1 左側のナビゲーション ペインで、[ファブリック インターコネクト(Fabric Interconnects)]をクリック し、ファブリックインターコネクトを選択して、[ファームウェアのアップグレード(Upgrade Firmware)] アクションを実行します。
- ステップ2 [ファームウェアのアップグレード(Upgrade Firmware)] ページで、[開始(Start)] をクリックします。
- ステップ3 [全般(General)]ページで、スイッチドメインの選択を確認し、[次へ(Next)]をクリックします。
- **ステップ4** [バージョン (Version)] ページで、ファブリック インターコネクトをアップグレードするファブリック ファームウェア バンドルを選択し、[次へ (Next)]をクリックします。

このページには、使用可能なファームウェアバンドルのリストと、そのファームウェアバージョン、サイズ、リリース日、および説明に関する情報が表示されます。選択したファームウェアバンドルが Intersight のレポジトリからダウンロードされます。

Intersightの管理対象のファブリックインターコネクトのアップグレード中には、ファブリックインターコ ネクトトラフィックの待避はデフォルトで有効になります。ファブリックインターコネクトトラフィッ クの待避では、システムのアップグレードの間、ファブリックインターコネクトに接続されているすべて のサーバからファブリックインターコネクトを通るすべてのトラフィックを待避します。トラフィックは フェールオーバー vNIC のピアファブリック インターコネクトにフェールオーバーします。ファブリック インターコネクトでのトラフィック待避の前に、ユーザはピアファブリックインターコネクトでのリプレ イが完了し、すべての vEth が起動していることを確認する必要があります。NXOS からそれぞれの vEth の vEth ステータスを確認するには、[インターフェイスの仮想ステータスを表示 (show interface virtual status)]コマンドを使用します。

トラフィックの退避の前に、ホストインターフェイス(HIF)の送信(Tx)および受信(Rx)統計情報を 表示して、ファブリックインターコネクトを通過するトラフィックを確認できます。トラフィックの退避 後、ネットワークインターフェイス(NIF)の送信(Tx)および受信(Rx)統計情報を表示して、ファブ リックインターコネクト(FI)を通過するトラフィックを確認できます。

(注) ファブリック インターコネクト トラフィックの退避を機能させるには、LAN 接続ポリシーで vNIC フェールオーバーを有効にする必要があります。

ファブリック インターコネクト トラフィックの退避をディセーブルにするには、**拡張モード**を選択します。

ステップ5 [サマリー (Summary)] 画面で、選択したスイッチのサマリー、スイッチで実行されているファームウェ アバージョン、およびアップグレード先のファームウェアバージョンを確認し、[アップグレード (Upgrade)]をクリックします。

[戻る(Back)]をクリックして、ファームウェアバージョンを変更できます。

ステップ6 アップグレードのリクエストを確認します。

ファームウェア アップグレード ワークフローが開始されます。[実行フロー(Execution Flow)] ペインで アップグレードワークフローのステータスを確認できます。[実行フロー(Execution Flow)] ペインのメッ セージを確認し、[続行(Continue)] をクリックしてアップグレードを続行します。

## サーバファームウェアのアップグレード

#### 始める前に

サーバをアップグレードする前に、次の前提条件を考慮してください。

- アップグレードできるのは、Intersight 経由で要求された Cisco UCS B シリーズ M5、M6、 C シリーズ M5、M6、M7、および X シリーズ M6 と M7 サーバのみです。
- ・サーバーは、少なくとも Cisco UCS HSU バンドルリリースバージョン 4.1 (2a) からアッ プグレードできます
- Cisco UCS ドメイン内のすべてのサーバーは、ライセンス階層がEssentials以上である必要 があります
- ステップ1 左側のナビゲーションペインで、[サーバ (Servers)]をクリックしてサーバを選択し、ファームウェアの アップグレード アクションを実行します。
  - (注) 複数のサーバをアップグレードするには、選択したサーバが同じモデルと管理モードであることを確認します。有効な選択の例を次に示します。
    - •1 台以上の B200 M5 サーバ
    - •1 台以上の C220 M5 サーバ

無効な選択の例を次に示します。

- C220 M5 および C240 M5 サーバ
- C220 M5 および B200 M5 サーバ

ステップ2 [ファームウェアのアップグレード(Upgrade Firmware)]ページで、[開始(Start)]をクリックします。 ステップ3 [全般(General)]ページで、サーバの選択を確認し、[次へ(Next)]をクリックします。 ステップ4 [バージョン (Version)]ページで、サーバをアップグレードする必要がある Cisco UCS HSU バンドルを選択し、[次へ (Next)]をクリックします。

このページには、使用できるファームウェアバンドルの一覧と、そのファームウェアのバージョン、サイズ、リリース日、ファームウェアの説明が表示されます。選択したファームウェアバンドルがシスコのリポジトリからダウンロードされます。デフォルトではドライブコントローラやストレージコントローラを 含むすべてのサーバコンポーネントがアップグレードされます。

ー部のドライブやストレージコントローラをアップグレードから除外するには、[アドバンストモード (Advanced Mode)]を選択します。

ステップ5 [概要(Summary)]画面で、選択したサーバの概要、サーバで実行されているファームウェアバージョン、 およびアップグレード先のファームウェアバージョンを確認します。

[戻る(Back)]をクリックして、設定を変更できます。

- ステップ6 [アップグレード (Upgrade)]をクリックします。
- ステップ7 [ファームウェアのアップグレード(Upgrade Firmware)]ダイアログボックスで、次のいずれかのオプ ションを選択します。
  - a) [直ちにリブートしてアップグレードを開始(Reboot Immediately To Begin Upgrade)] デフォルトで は、次回の起動時にサーバファームウェアがアップグレードされます。すぐにリブートしてファーム ウェアのアップグレードを開始する場合は、このオプションを有効にします。
  - b) [アップグレード(Upgrade)]をクリックして、アップグレード要求を確認します。

ファームウェア アップグレード ワークフローが開始されます。[実行フロー(Execution Flow)]ペインで アップグレード ワークフローのステータスを確認できます。[実行フロー(Execution Flow)]ペインのメッ セージを確認し、[続行(Continue)]をクリックしてアップグレードを続行します。

# RMAでのサーバおよびファブリックインターコネクトの アップグレードおよび交換

RMA はカスタマーエクスペリエンスを向上させる返品許可プロセスです。

#### RMA でのサーバのアップグレード

新しいブレード サーバを挿入するか、古いブレード サーバを交換すると、RMA プロセスに よって自動検出ワークフローがトリガーされます。ブレードサーバのファームウェアが古い場 合、検出ワークフローによってアラームが発生し、アップグレードワークフローをトリガーす るように求められます。

[シャーシ(Chassis)]-[インベントリ(Inventory)]-[最小バージョン以下のサーバ(Servers Below Minimum Version)]に移動し、アップグレードするサーバを選択して[アップグレード (Upgrade)]をクリックします。サーバをアップグレードするためのファームウェアのバー ジョンを選択します。Cisco IMC やアダプタなどの関連するエンドポイントはアップグレード されて、サーバが Intersight 管理モードで起動し、サーバリストページで利用可能になり、使 用できるようになります。標準のファームウェアアップグレード方法を使用して、残りのエン ドポイントをアップグレードできます。

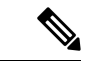

(注) CMC バージョンは 4.1 (3b) 以降である必要があります。

RMA サポートは、Intersight 管理モードのFI 接続のC シリーズ サーバーでは利用できません。 まず、IMM のC シリーズ サーバをスタンドアロン モードに変換し、ファームウェアを確認し てから、HUU を使用してアップグレードする必要があります。

サーバーをIMM からスタンドアロンモードに変換するには、[Intersight 管理モードのサーバー をスタンドアロンモードに変換する (Converting a Server in Intersight Managed Mode to Standalone Mode)]を参照してください。

詳細については、UCS C シリーズスタンドアロン サーバー ファームウェアのアップグレード およびUCS C シリーズスタンドアロン サーバー ファームウェアのアップグレード(Upgrading UCS C-Series Standalone Servers Firmware)]を参照してください。

#### RMA でのファブリック インターコネクトの交換

単一のファブリック インターコネクトまたはファブリック インターコネクト クラスタに問題 があり、ファブリック インターコネクトが交換された場合、古いファブリック インターコネ クトの設定を新しいファブリック インターコネクトに移行するために [交換(Replace)] オプ ションを使用できます。単一のファブリック インターコネクトとファブリック インターコネ クトクラスタの両方を交換するワークフローについては、以降の項で詳しく説明します。

#### 単一のファブリック インターコネクトの交換

古いファブリック インターコネクトを取り外し、新しいファブリック インターコネクトを接続します。サーバ、FEXファブリック、およびブレードシャーシを含むすべてのケーブル接続を、古いファブリック インターコネクトから新しいファブリック インターコネクトに移動します。

[運用 (Operate)]>[ファブリック インターコネクト (Fabric Interconnects)]に移動して、 [交換 (Replace)]オプションが有効になっているファブリック インターコネクトを表示しま す。[ファブリック インターコネクトの交換 (Replace Fabric Interconnect)]オプションを選択 し、確認ページで [Replace] をクリックして、交換ワークフローをトリガーします。

ワークフローの一部として:

- 接続解除されたファブリックインターコネクトがインベントリから削除されます。
- ドメインプロファイルが新しいファブリックインターコネクトに再割り当てされ、展開されます。
- ・サーバー、シャーシ、および FEX がインベントリに登録され、新しいファブリック イン ターコネクトで検出されます。
- ・サーバおよびシャーシプロファイルは、ファブリックインターコネクト関連のポリシー を使用して再展開されます。

## ファブリック インターコネクト クラスタの交換

古いファブリック インターコネクト クラスタを削除し、新しいファブリック インターコネク ト クラスタを接続します。古いファブリック インターコネクトから新しいファブリック イン ターコネクトに、サーバ、FEX ファブリック、およびブレード シャーシを含むすべてのケー ブル接続を移動します。Intersight で新しいファブリック インターコネクトを要求します。古 いクラスタに対して ファブリック インターコネクト[(Fabric Interconnects)] ページで表示さ れる [UCD ドメインの交換(Replace UCS Domain)] オプションを選択し、古いファブリック インターコネクト クラスタを置き換えるファブリック インターコネクト クラスタを選択しま す。

ワークフローの一部として:

- •古いデバイス登録が新しいデバイス登録にマージされます。
- 接続解除されたファブリックインターコネクトクラスタがインベントリから削除されます。
- ドメイン プロファイルが新しいファブリック インターコネクト クラスタに再割り当てされ、展開されます。
- ・サーバー、シャーシ、および FEX がインベントリに登録され、新しいファブリックイン ターコネクト クラスタで検出されます。
- ・サーバおよびシャーシプロファイルは、ファブリックインターコネクト関連のポリシー を使用して再展開されます。

### Cisco Intersight による IOM の自動アップグレードのサポート

CMC が 4.1 (3b) よりも前である IOM のファームウェアは、手動で更新する必要はありません。シャーシがファブリックインターコネクトに接続されると、ファームウェアが自動的に更新され、サーバポートがポート ポリシーで設定され、ポート ポリシーがドメイン プロファイルに関連付けられ、ドメイン プロファイルが展開されます。

I

ファームウェアの管理

翻訳について

このドキュメントは、米国シスコ発行ドキュメントの参考和訳です。リンク情報につきましては 、日本語版掲載時点で、英語版にアップデートがあり、リンク先のページが移動/変更されている 場合がありますことをご了承ください。あくまでも参考和訳となりますので、正式な内容につい ては米国サイトのドキュメントを参照ください。